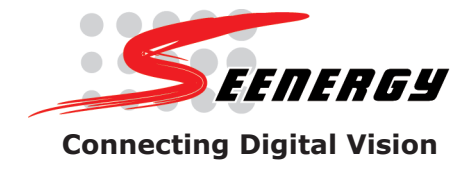

### **Network Video Recorder**

## Quick Installation Guide v1.5 Model: SVR-104/108/SVR-116

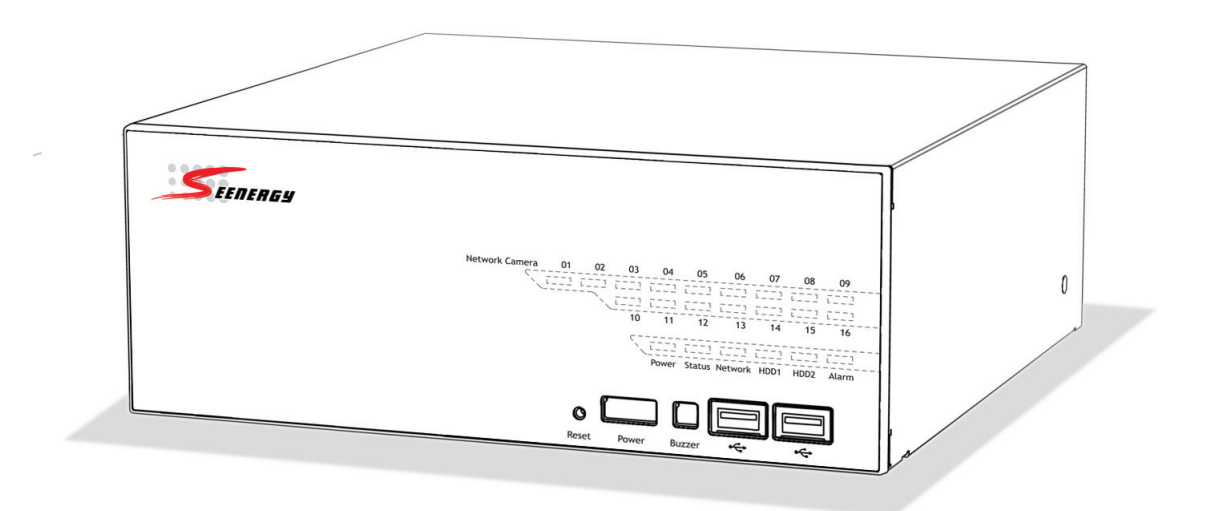

## Contents

| Purpose                     | 3  |
|-----------------------------|----|
| Package Contents            | 3  |
| Install Hard Disk           | 4  |
| System Overview (Front)     | 7  |
| I/O Ports and RS-485 (Rear) | 9  |
| LEDs Definition             | 10 |
| Connect to the NVR          | 12 |
| Set up Password             | 16 |
| Add a Camera                | 17 |
| Recording Configurations    | 19 |
| UPS Configurations          | 23 |
|                             |    |

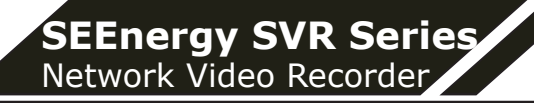

#### Purpose

This document provides information for installing SEEnergy SVR series Network Video Recorder on your network. The information included in this document should be sufficient for users to quickly setup the device and start the live video monitoring. Users should also be able to perform basic troubleshooting with information provided in this document. For all other aspects of using this product, please consult the user's manual available on the CD or download it at our corporation website at http:// www.seenergy.com.tw/download.php

## **Package Contents**

- Network Video Recorder
- Power cord

3

- Ethernet cable
- Printed Quick Installation Guide
- Printed Warranty Card
- CD with Adobe Acobat Reader/Quick Installation Guide/User's Manual/NVR Media Player/SEEnergy Device Search Utility/Pi-Vu Central Basic CMS software

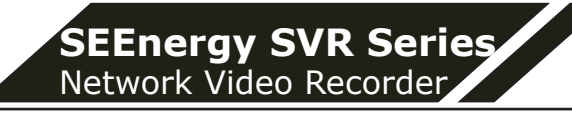

## **Install Hard Disk**

Start by removing the screws on the side:

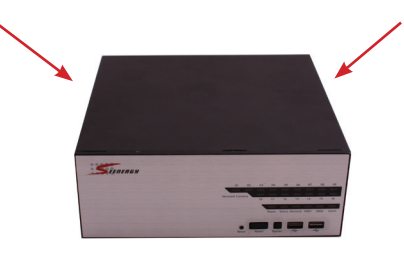

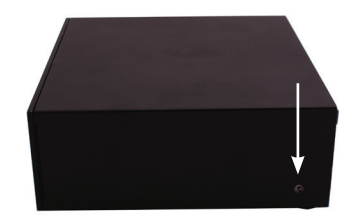

Push the top housing forward

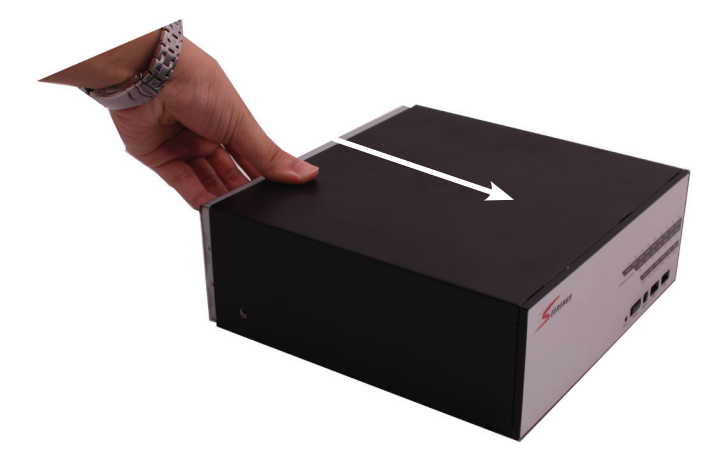

Then lift it up

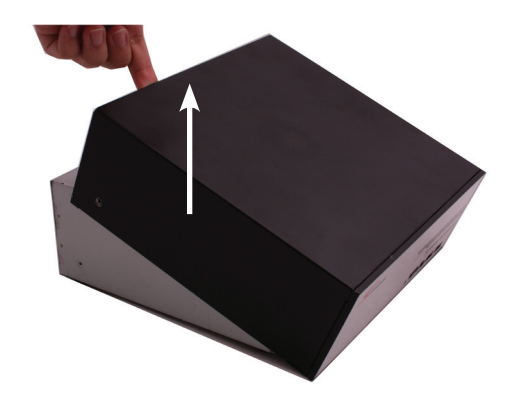

- The NVR supports SATA I or SATA II hard disks
- The NVR supports max. 1.5TB per hard disk and it supports total of 2 hard disks (3TB)

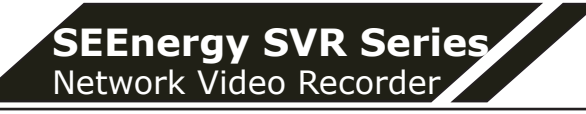

There is a cable connected between the fron LED board and the main board

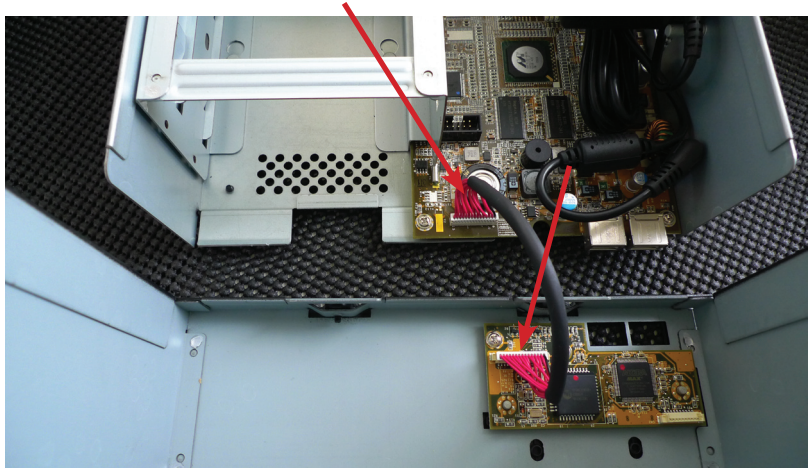

You can remove it from the main board or simply put the top housing on the side like shown below:

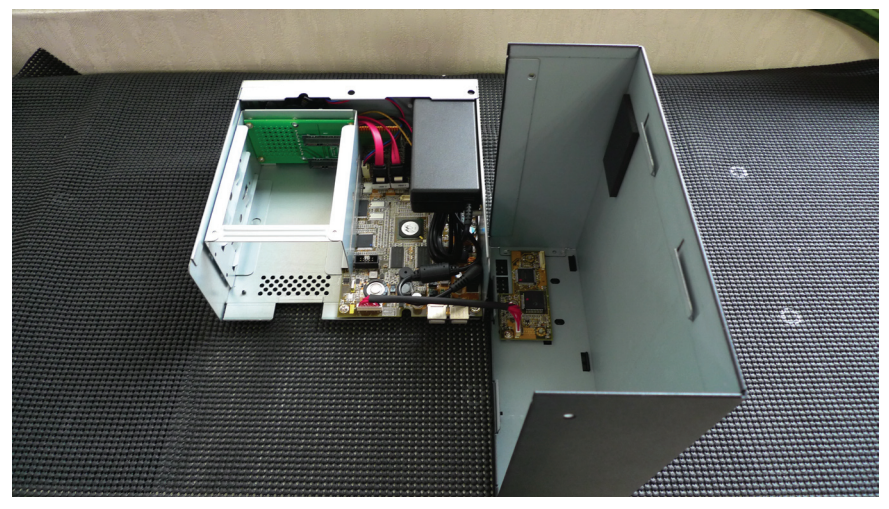

Next, slide the hard drive into the tray:

5

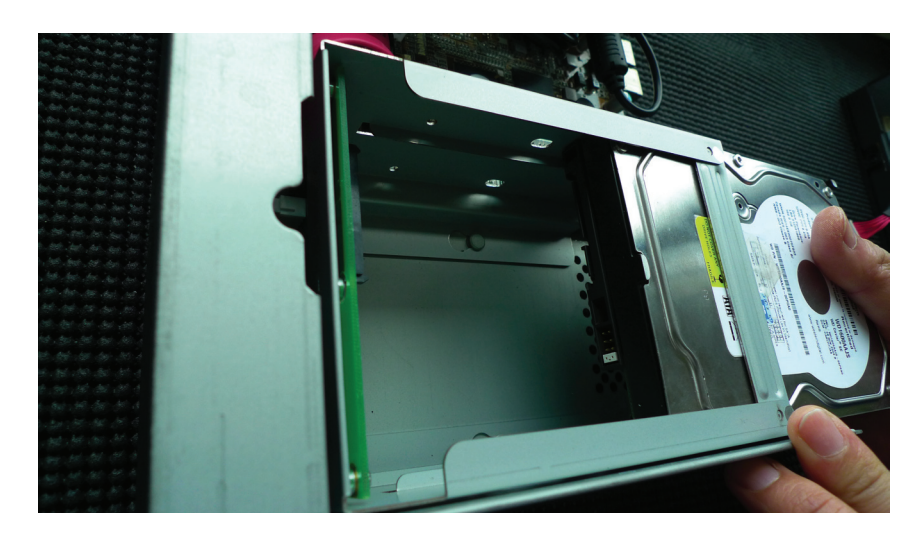

Make sure the SATA connectors are aligned with each other correctly

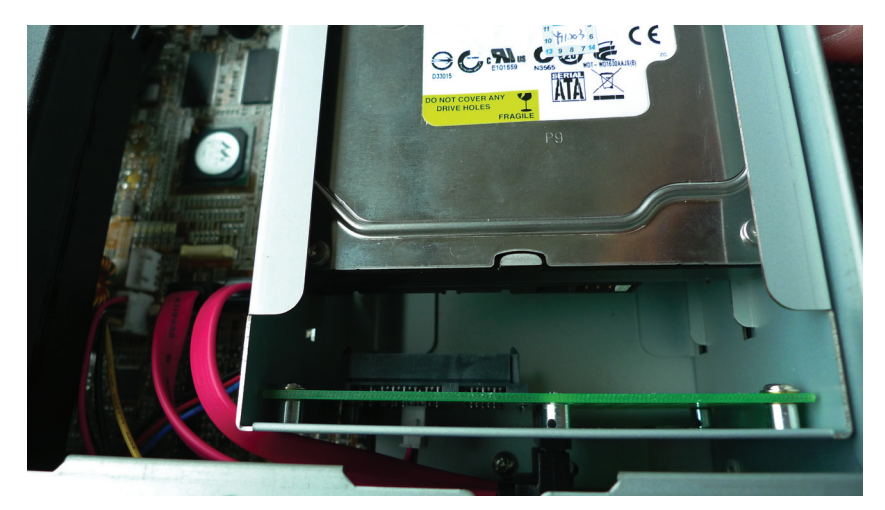

Secure the hard drive with the tool-less screw provided in the box

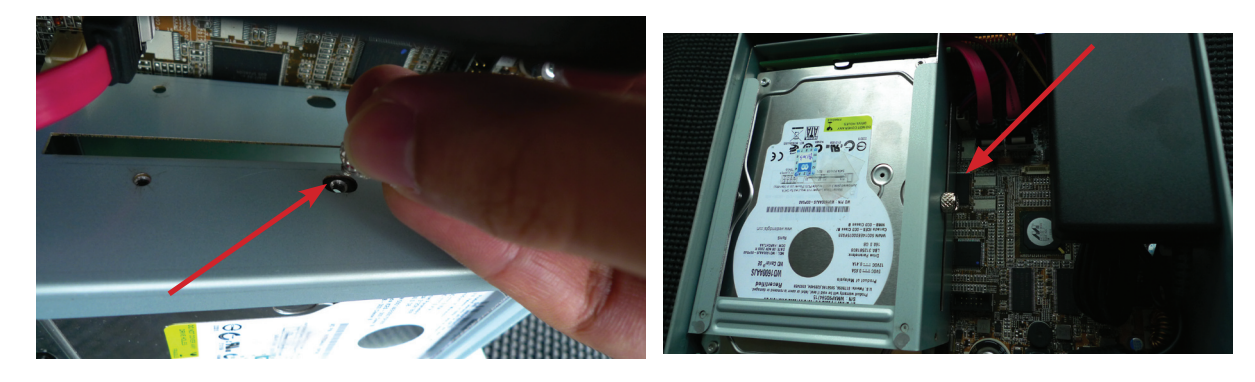

Place the top housing back and secure it with the bottom housing

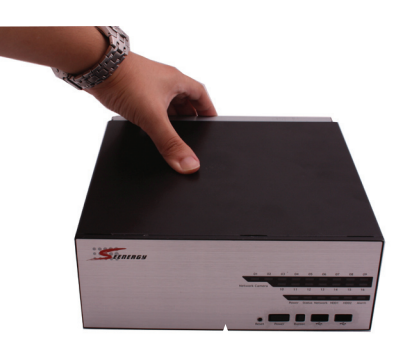

6

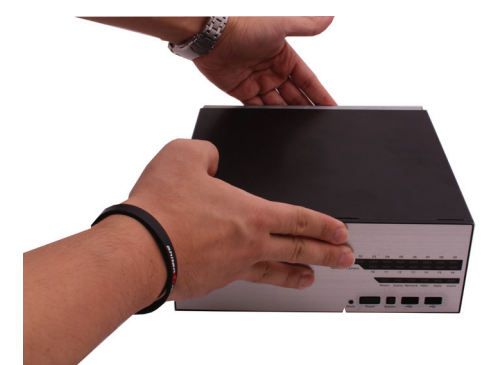

English

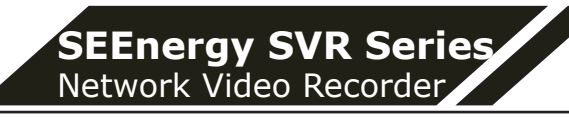

## **System Overview (Front)**

#### SVR-116

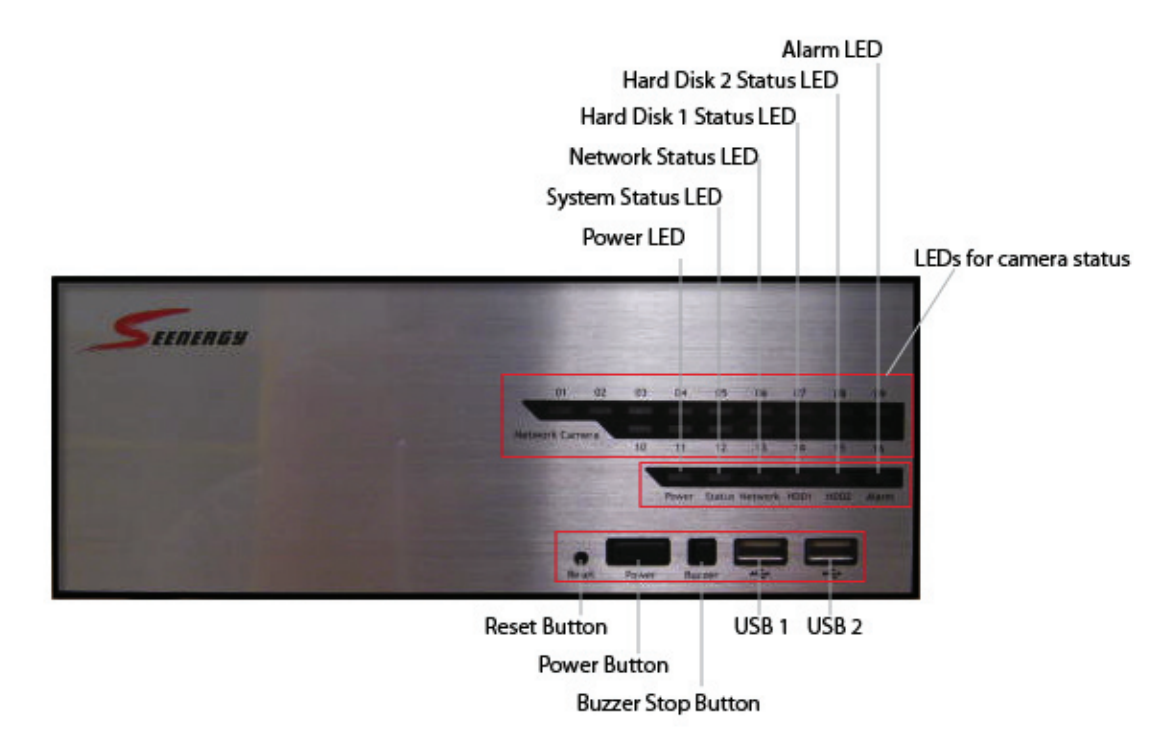

#### SVR-108

7

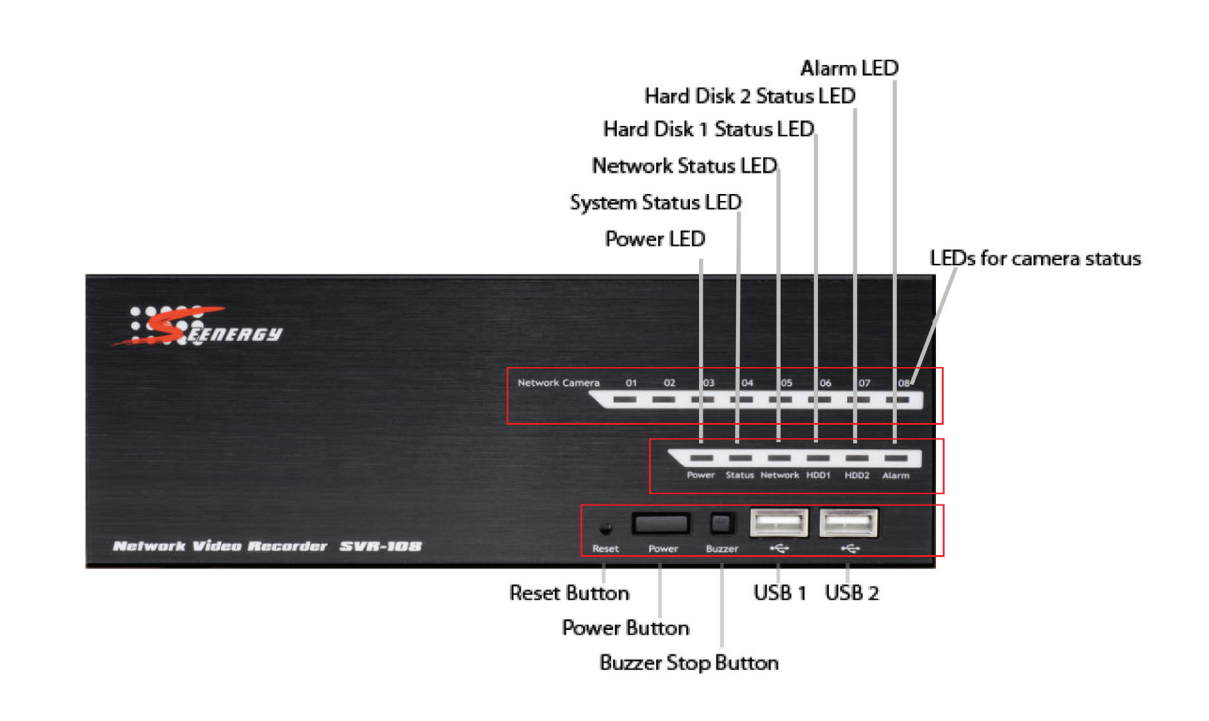

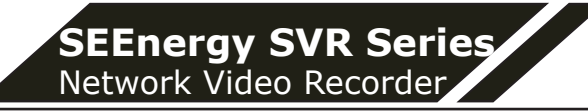

#### SVR-104

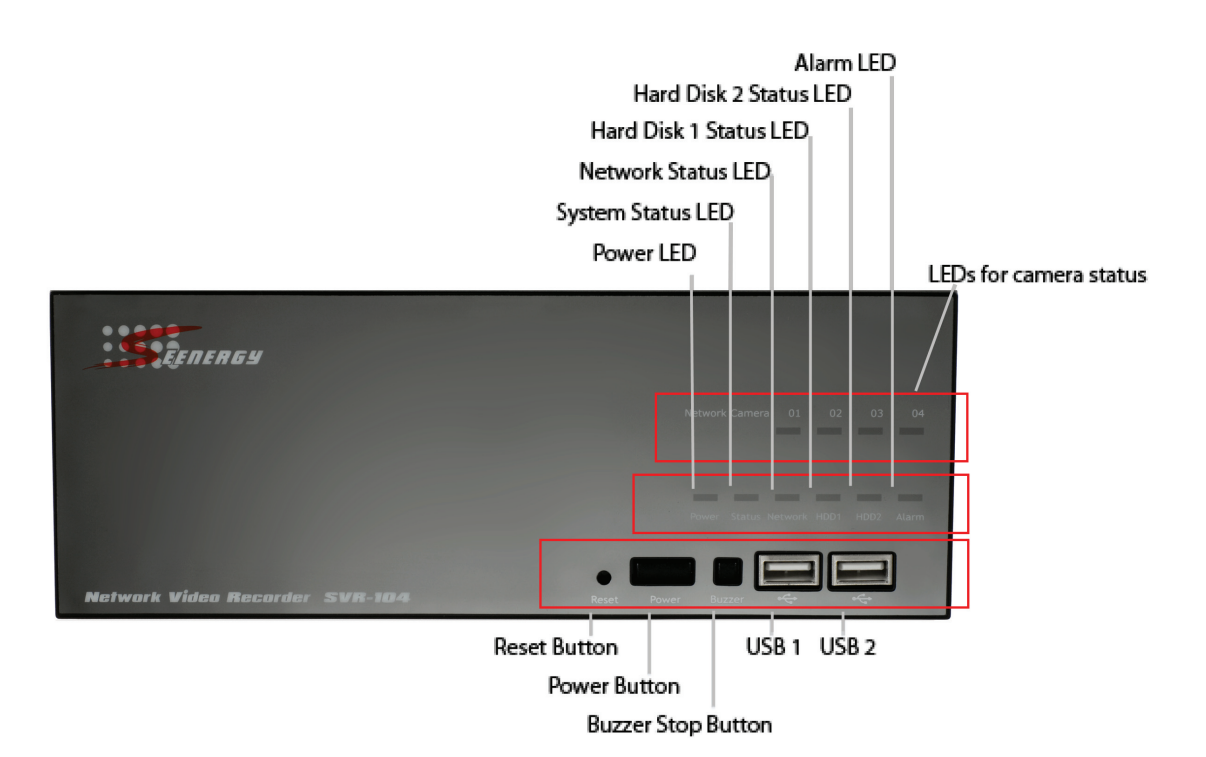

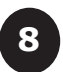

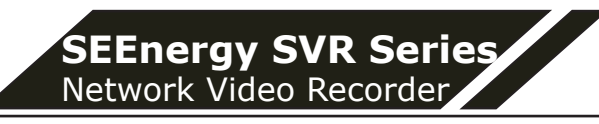

## I/O Ports and RS-485 (Rear)

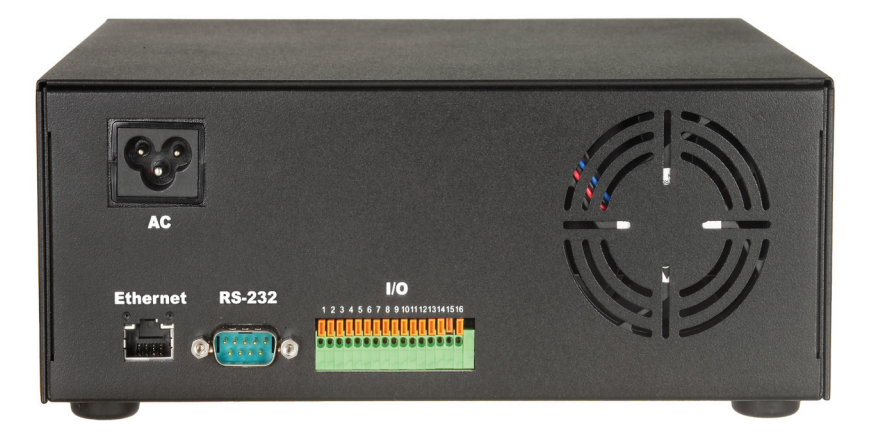

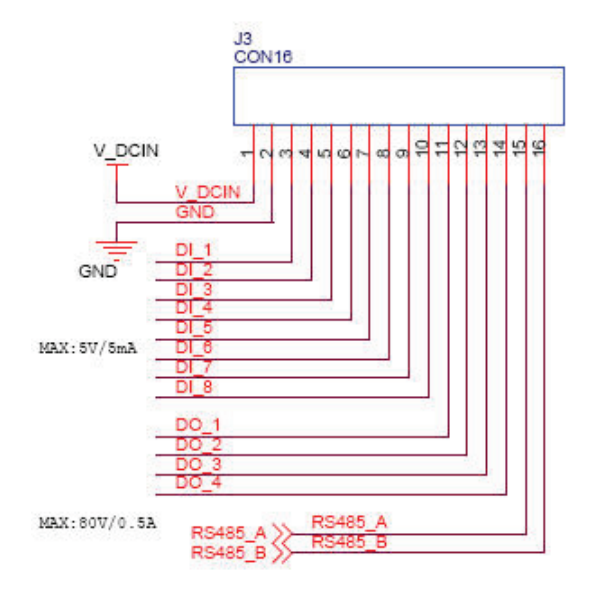

| Pin  | Signal      |
|------|-------------|
| 1    | DČIN        |
| 2    | GND         |
| 3~10 | Alarm input |
| 11   | Out1        |
| 12   | Out2        |
| 13   | Out3        |
| 14   | Out4        |
| 15   | RS485+      |
| 16   | RS485-      |

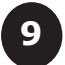

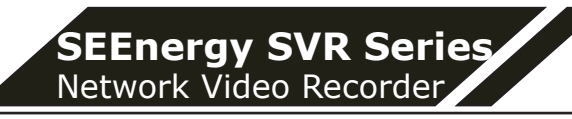

## **LEDs Definition**

SVR-104

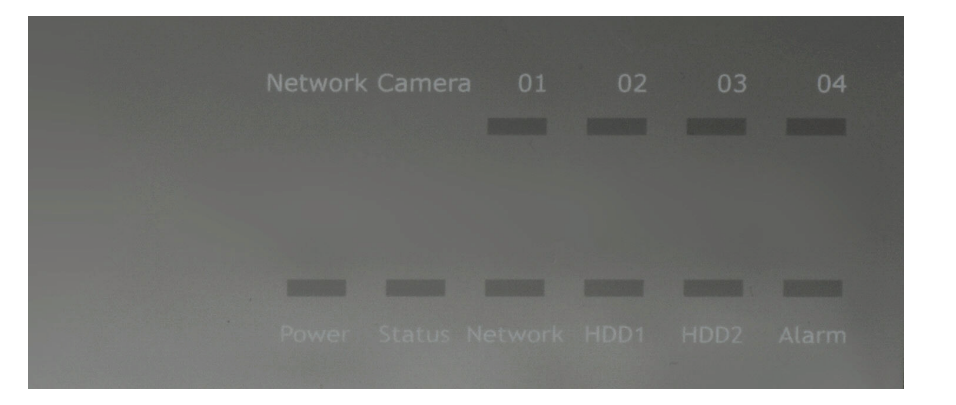

#### SVR-108

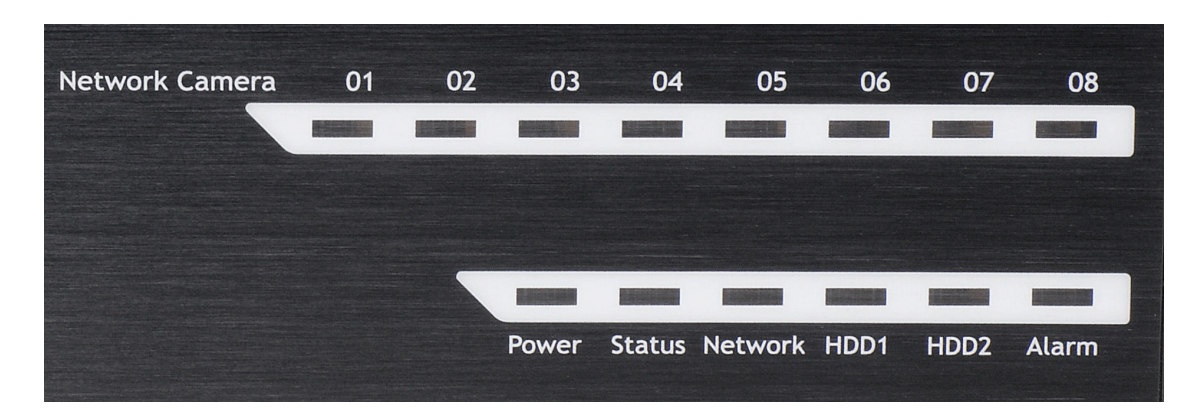

#### SVR-116

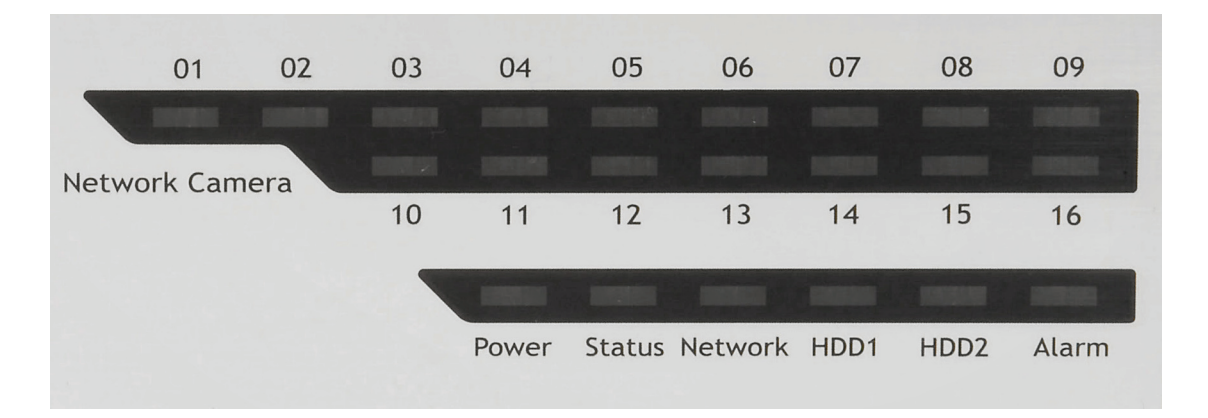

English

10

## **LEDs Definition**

|         | Green | Solid green when the hard disk is mounted and being accessed                            |
|---------|-------|-----------------------------------------------------------------------------------------|
| HDD x 2 | Red   | Solid red for disk fail                                                                 |
|         | Amber | Solid amber when disk is full<br>Blinking when recycling                                |
|         | Amber | Solid amber for activity on a 1G bps network.                                           |
| Network | Green | Solid green for activity on a 10/100 Mbps network.                                      |
|         | Amber | Blinking during firmware upgrade                                                        |
| Status  | Green | Shows solid green for normal operation.<br>Blinking green when firmware upgrade is done |
|         | Red   | Flashes red for failed firmware upgrade.                                                |
|         | Green | Normal operation                                                                        |
| Power   | Red   | System off (power adapter remains plugged in)                                           |
|         | Amber | Blinking amber indicating device is initializing                                        |
| Alarm   | Red   | Blinking when an alarm occurs                                                           |
|         | None  | When alarm is reset                                                                     |

| Comoro                 | Green | Solid green, live connected with no event or recording activity  |
|------------------------|-------|------------------------------------------------------------------|
| LEDx16                 | Amber | Blinking amber, manual or event recording is being performed     |
| 108, 4 for<br>SVR-104) | Amber | Solid amber, schedule or continuous recording is being performed |
| /                      | Red   | Recording is set but no video from camera                        |

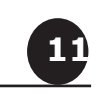

## **Connect to the NVR**

There are various ways you can connect to the NVR and below are the suggested methods for different network setup:

- The NVR is placed in a network with a DHCP server: Connect to the NVR by using "SEEnergy Device Search" Utility
- The NVR is placed in a network without DHCP server (or you are connecting to it directly): Access the NVR with its default IP

#### **Use SEEnergy Device Search Utility**

If the NVR is placed in a corporate network or a local area network where a DHCP server is already presented, run the "SEEnergy Device Search" utility from a computer that is on the same network and locate the NVR with its IP address that is assigned by the top-level DHCP server.

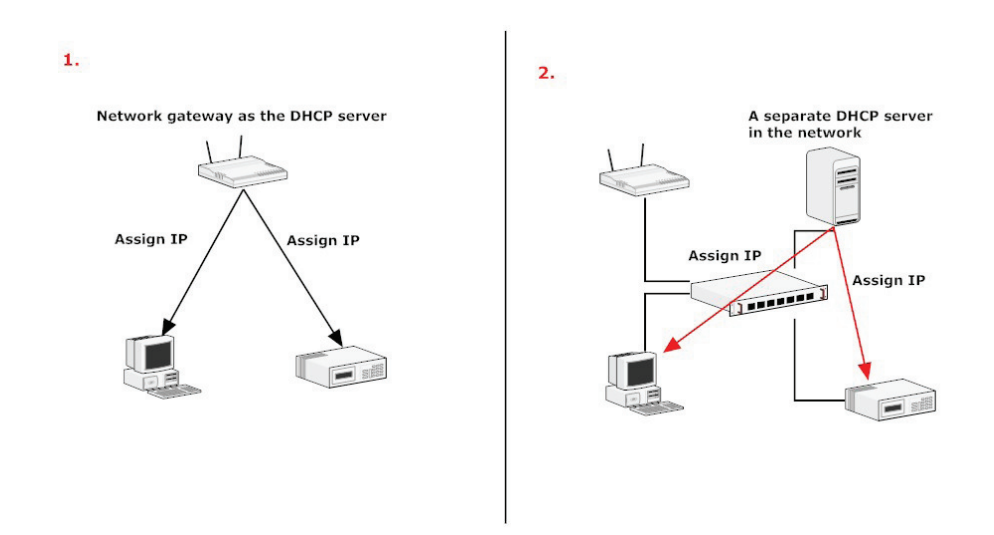

To begin, launch the "SEEnergy Deivce Search" utility from the CD and proceed with the installation:

| 2 | Preparing to Install                                                                                                    |
|---|----------------------------------------------------------------------------------------------------|
|   | Search_AP Setup is preparing the InstallShield Wizard,<br>which will guide you through the program setup process.<br>Please wait. |
| 4 | Checking Operating System Version                                                                                                 |
|   | Cancel                                                                                                    |

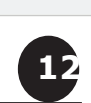

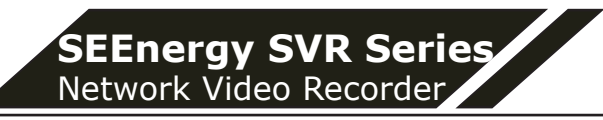

Once the installation is complete, check the "Launch the Search AP" option and click "Finish":

| ₿ | Search_AP - InstallShield Wizard                                      | 0                             |
|---|-----------------------------------------------------------------------|-------------------------------|
|   | InstallShield Wizard Com                                              | pleted                        |
|   | The InstallShield Wizard has succ<br>Click Finish to exit the wizard. | essfully installed Search_AP. |
|   | ⊻ Launch Search_AP                                                    |                               |
|   |                                                                       |                               |
|   |                                                                       |                               |
|   | ( < Back )                                                            | Finish Cancel                 |

The search should start automatically and its status should be displayed:

| Network Com | munication |  |
|-------------|------------|--|
|             |            |  |

The NVR should be located and its IP address should be displayed:

| Image: Set in the set in the set | NVR Device Search |           |          |         |                   |
|----------------------------------------------------------------------------------------------------|-------------------|-----------|----------|---------|-------------------|
| State IP Address Http Port Brand Modal MAC Address                                                                                                    | Q 🖪 🕢 🖪 🕂 🖪       | 8P        |          |         |                   |
| 1031001110 00 000 000 000 110 00 03 4 1 k3 - 3                                                                                                    | State IP Address  | Http Port | Brand    | Modal   | MAC Address       |
| 132.166.11.16 60 SEEnergy SVH-116 00-22-4e-a1-02-03                                                                                                    | 192.168.11.16     | 80        | SEEnergy | SVR-116 | 00-22-4e-a1-b2-c3 |
|                                                                                                    |                   |           |          |         |                   |
|                                                                                                    |                   |           |          |         |                   |
|                                                                                                    |                   |           |          |         |                   |
|                                                                                                    |                   |           |          |         |                   |
|                                                                                                    |                   |           |          |         |                   |
|                                                                                                    |                   |           |          |         |                   |
|                                                                                                    |                   |           |          |         |                   |
|                                                                                                    |                   |           |          |         |                   |

Double-click on an NVR and the search program should automatically access the NVR's web administration page from your default browser

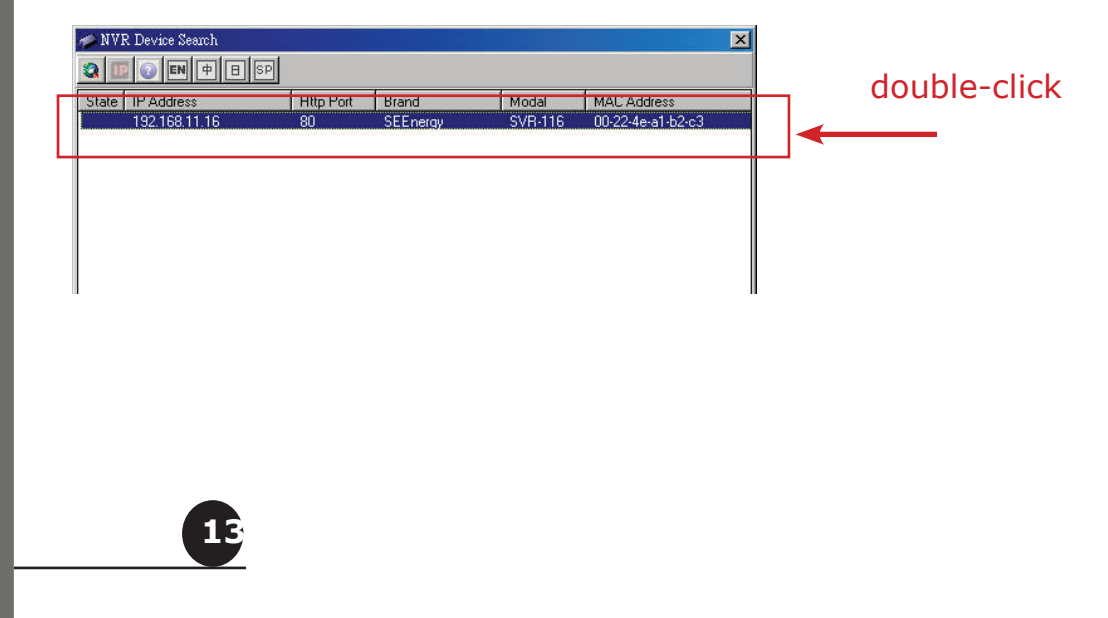

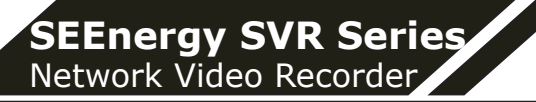

You should be prompted for the the NVR's username and password. Enter its default username "admin" and password "admin" and then click"OK" to enter the system

| Connect to 192 | .168.101.91 🛛 🛛 🔀    |
|----------------|----------------------|
| R              | G G                  |
| 1              |                      |
| User name:     |                      |
| Password:      |                      |
|                | Remember my password |
|                |                      |
|                | OK Cancel            |

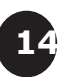

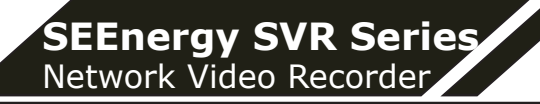

#### Access the NVR with its default IP address

The NVR comes with a pre-configured static IP "**192.168.101.50**". However, it is only used when there is no DHCP server presented in the network. The NVR will turn on its DHCP server function and act as the DHCP server in the network. To connect to the NVR, use a PC that is on the same network over a switch or hub, or connect the PC directly to the NVR using a crossover CAT5 Ethernet cable.

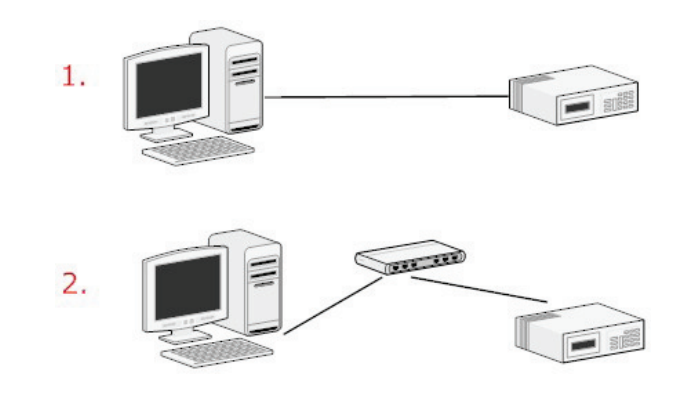

The PC that is connected directly to the NVR (or within the same local area network) should receive an IP from the NVR. Simply access the NVR from your web browser with its IP address

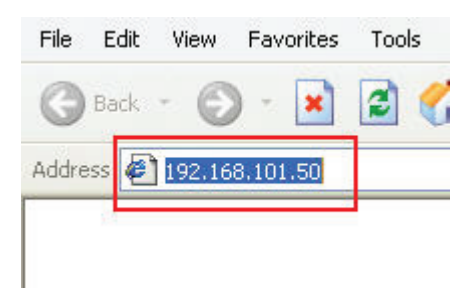

Again, you should be prompted for the username and password. Enter its default username "**admin**" and password "**admin**" and then click"OK" to enter the system

| / User name: Password: | r name:                                          | Connect to 19 | 2.168.101.91     | ?    |
|------------------------|--------------------------------------------------|---------------|------------------|------|
| /<br>User name: 2      | er name: 😰  <br>sword:<br>Remember my password   |               |                  |      |
| User name:   Password: | er name: 🙍  <br>Issword:<br>Remember my password | 1             |                  |      |
| Password:              | sword:                                           | User name:    | 2                |      |
|                        | Remember my password                             | Password:     |                  |      |
| Remember my password   |                                                  |               | Remember my pass | word |

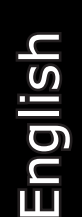

| 15 |  |
|----|--|
|    |  |

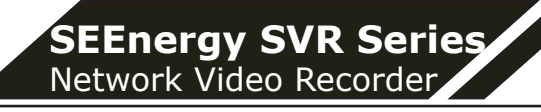

## Set up Password

The default login username and password is admin/admin. To change the password of the admin account, go to "Setup" --> "System Configurations" --> "User Account", click on the "admin" account in the account list then press the "edit" button to change its password. Finally, click "Apply" to save the change.

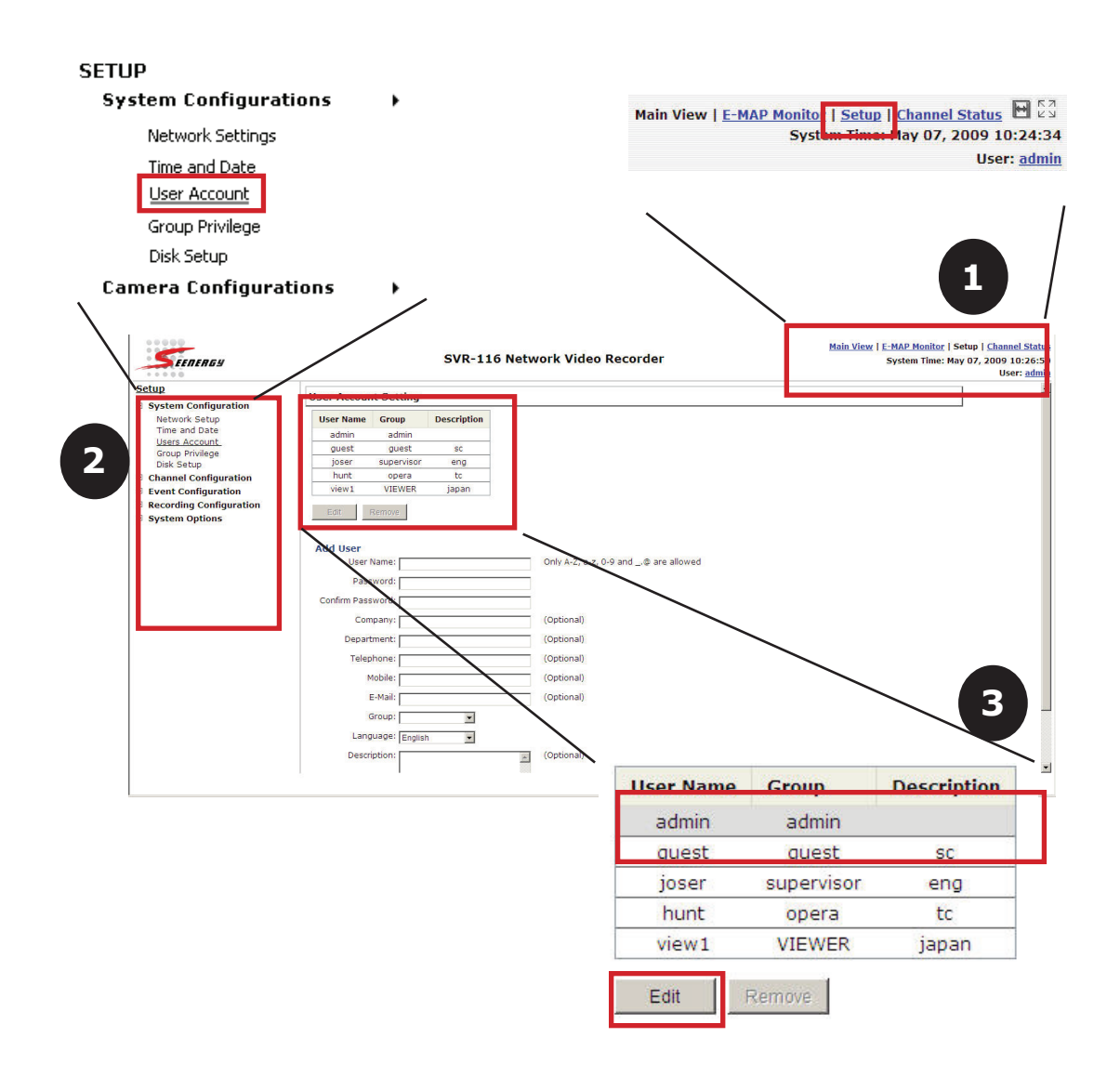

English

16

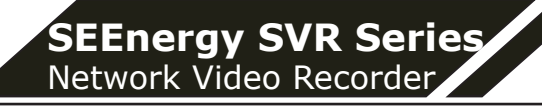

### Add a Camera

#### Automatic Search:

1. Click the "Search" button to perform the camera search. You should be prompted to install Active Control component in order for the search to function properly. Go ahead and click "Install"

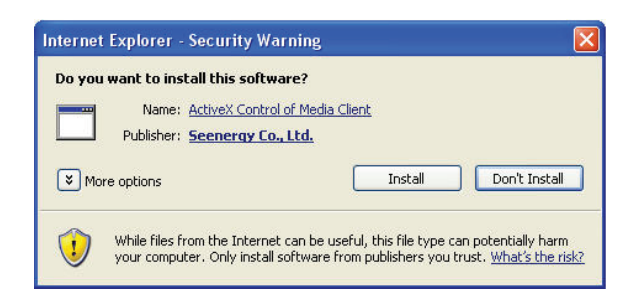

2. After that, the search should begin and its status should be displayed:

Network Communication

3. Found cameras should be listed and simply select a camera from the list and press "Configure"

| Brand     | Model      | IP Address     | HTTP Port |
|-----------|------------|----------------|-----------|
| AVTech    | FIX        | 192.168.101.25 | 80        |
| Panasonic | BB-HCM515A | 192.168.101.23 | 60        |
| Axis      | 215 PTZ    | 192.168.101    | 80        |
| Axis      | 212 PTZ    | 192.168 01.24  | 80        |
| Axis      | Q7401      | 192 08.101.28  | 80        |
| Axis      | 207W       | 92.168.101.20  | 80        |
| SONY      | SNC-RX550  | 192.168.101.27 | 80        |
| SONY      | SNC-R725N  | 192.168.101.26 | 80        |

4. Its corresponding information should be displayed in the "Camera Information" section. Enter its username and password and select the channel ID and name the camera.

| Add a new Camer | a:          |              |  |
|-----------------|-------------|--------------|--|
| Cha             | nnel ID: 1  | ~            |  |
| Camer           | a Name: ca  | m15          |  |
| Group:          | 4           |              |  |
| IP A            | ddress: 19  | 2.168.101.21 |  |
| Use             | r Name:     |              |  |
| Pa              | ssword:     |              |  |
| HT              | TP Port: 80 |              |  |

Detect Once you fill out above information, click "Detect" to retrieve camera settings

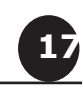

5. Click on "Detect" to establish connection between the recorder and the camera. If connection establishes successfully, camera's detailed information should be polled and displayed as below

| dditional Camera Info | rmation |  |
|-----------------------|---------|--|
| Audio Port:           | 80      |  |
| Video Port:           | 554     |  |
| Live video Format:    | MJPEG ¥ |  |
| ve Video Frame Rate:  | Full    |  |
| ive Video Resolution: | 4CIF    |  |
| Live Video Quality:   | 5       |  |

6. Adjust its video format, frame rate, resolution or bitrate...etc if you wish and then click "Add" to finish adding the camera

#### Add a camera manually

Simply follow the instruction described above but instead of using the "Search" function, enter the camera's IP address and credential in the "Camera Information" manually, then follow step  $5 \sim 6$  described above.

| Channel ID:       | 15 💌                                |                             |
|-------------------|-------------------------------------|-----------------------------|
| Camera Name:      | cam15                               |                             |
| Group:            |                                     |                             |
| IP Address:       | 192.168.101.21                      | 1.                          |
| User Name:        | oot                                 |                             |
| Password:         | ••••                                |                             |
| HTTP Port:        | 30                                  |                             |
| Once you fill out | above information, click "Detect" t | to retrieve camera tettings |

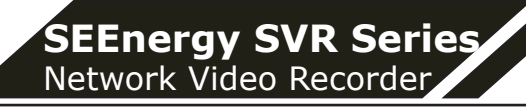

## **Recording Configurations**

The "recording configurations" gives users the overall control of how and when a recording is performed and the quality of different types of recordings performed on each channels. It can help the recorder to operate with sufficient system resource by performing recording only when it's necessary with adjustable recording frame rate.

#### **General Settings**

You can define the following in "General Settings":

- Pre-Alarm/Post-Alarm recording length
- Recording frame rate
- Enable/disable different recording types on different cameras
- Enable/disable audio recording

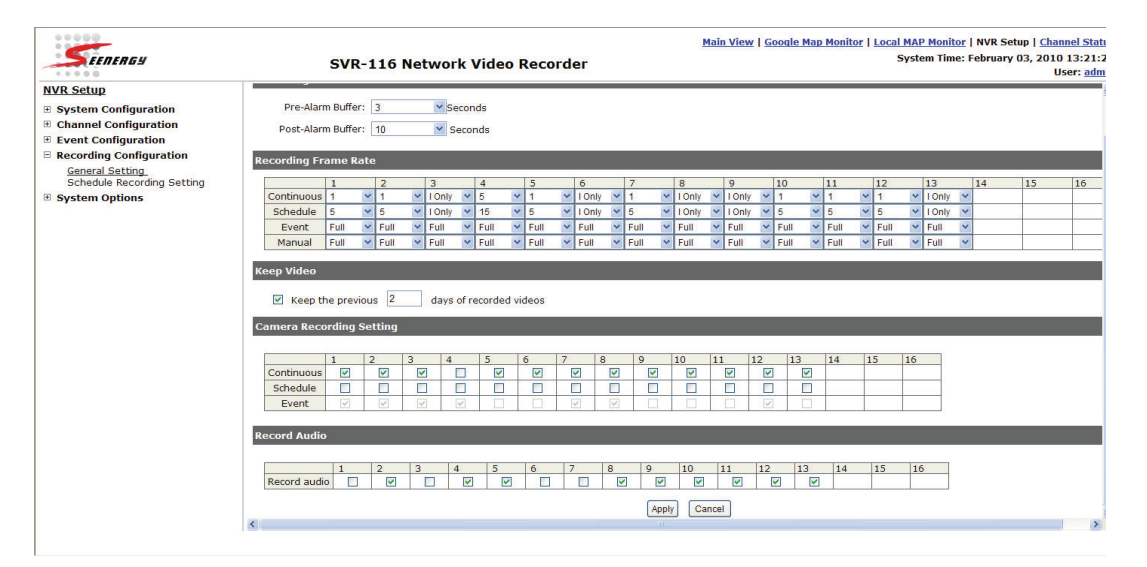

The "recording buffer" allows user to define "pre-alarm" and "postalarm" time for event recordings. The "pre-alarm" time sets the NVR to record in advance when an event is triggered. The "post-alarm" time sets the NVR to continue recording for a period of time after an event trigger is finished.

| Recording Buffer   |       |
|--------------------|-------|
| Pre-alarm Buffer:  | 💌 sec |
| Post-alarm Buffer: | 💌 sec |

\* The "Pre-alarm" function only works when the "Continueous" recording is also activated.

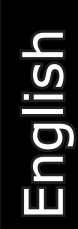

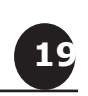

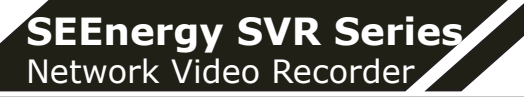

Recording frame rate allows you to set different frame rate for different types of recording instead of recording at one frame rate only. Use the drop-down menu and select one of the pre-defined frame rates for a particular recording type

| ecording Frame Rate |      |   |        |   |      |   |        |   |      |   |   |   |   |   |    |    |    |    |    |    |    |
|---------------------|------|---|--------|---|------|---|--------|---|------|---|---|---|---|---|----|----|----|----|----|----|----|
|                     | 1    |   | 2      |   | 3    |   | 4      |   | 5    |   | 6 | 7 | 8 | 9 | 10 | 11 | 12 | 13 | 14 | 15 | 16 |
| Continuous          | 1    | ~ | I Only | ۷ | 1    | * | I Only | ~ | 1    | * |   |   |   |   |    |    |    |    |    |    |    |
| Schedule            | 5    | ~ | I Only | ۷ | 5    | ~ | I Only | ~ | 5    | ~ |   |   |   |   |    |    |    |    |    |    |    |
| Event               | Full | ~ | Full   | * | Full | ۷ | Full   | ~ | Full | * |   |   |   |   |    |    |    |    |    |    |    |
| Manual              | Full | ~ | Full   | ~ | Full | ~ | Full   | ~ | Full | ~ |   |   |   |   |    |    |    |    |    |    |    |

The "Camera Recording Setting" section allows you to turn on or off a particular recording type on any channels.

| Camera Recor | amera Recording Setting |   |   |   |   |   |   |   |   |    |    |    |    |    |    |    |
|--------------|-------------------------|---|---|---|---|---|---|---|---|----|----|----|----|----|----|----|
|              |                         |   |   |   |   |   |   |   |   |    |    |    |    |    |    |    |
|              | 1                       | 2 | 3 | 4 | 5 | 6 | 7 | 8 | 9 | 10 | 11 | 12 | 13 | 14 | 15 | 16 |
| Continuous   |                         |   |   |   |   |   |   |   |   |    |    |    |    |    |    |    |
| Schedule     |                         |   |   |   |   |   |   |   |   |    |    |    |    |    |    |    |
| Event        |                         |   |   |   |   |   |   |   |   |    |    |    |    |    |    |    |

The section at the bottom of the page allows you to disable audio recording (record video only) of particular channels.

|              | 1 | 2 | 3 | 4 | 5 | 6 | 7 | 8 | 9 | 10 | 11 | 12 | 13 | 14 | 15 | 16 |
|--------------|---|---|---|---|---|---|---|---|---|----|----|----|----|----|----|----|
| Record audio |   |   |   |   |   |   |   |   |   |    |    |    |    |    |    |    |

English

Record Audio

20

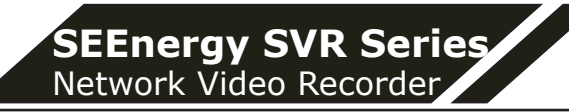

#### Schedule Recording

Here you can define the time range of the schedule recording for all channels.

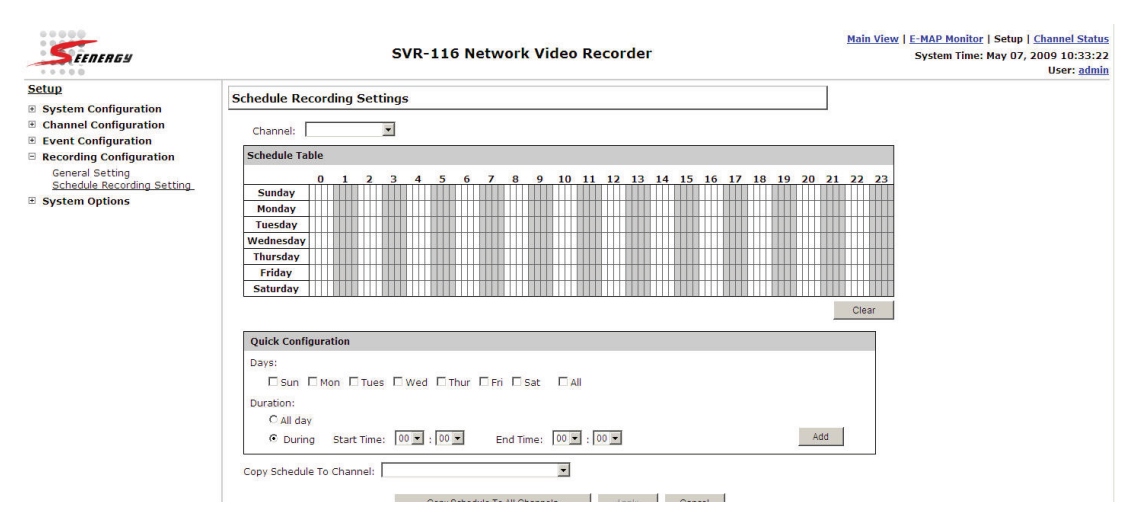

#### To configure a schedule recording:

1. Use the "Camera" drop-down menu and select a camera first

Camera:

2. You can use the schedule table to set the time range. Click the cell boxes then move the curser horizontally lets you set what hours to perform recording during a day. Click and move vertically lets you set what days to perform recording at a specific time.

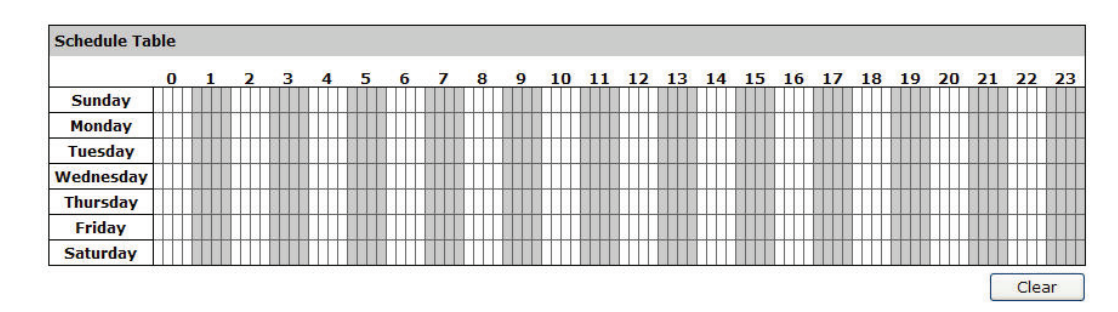

\* Each cell box represents 15 minutes of time. Click one or more boxes to omit consecutive recording

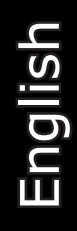

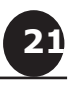

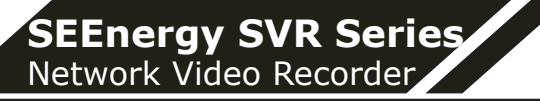

3. You can also use the "Quick Configuration" to define recording time range instead of clicking cell boxex one by one on the time table. Simply check what days you would like to perform recording and specify the recording duration by either choosing "All Day" or enter a start and end time for specific recording duration.

| Quick C | onfiguration |
|---------|--------------|
|---------|--------------|

| Days      |           |          |         |           |        |        |
|-----------|-----------|----------|---------|-----------|--------|--------|
| 🗌 Mon.    | 🔲 Tue.    | 📃 Wed.   | 🔲 Thur. | 🔲 Fri.    | 🗌 Sat. | 🗌 Sun. |
| Duration  |           |          |         |           |        |        |
| 🔿 All day |           |          |         |           |        |        |
| O During  | Start Tim | e: 00:00 |         | End Time: | 00:00  |        |

4. Select the "Copy to" option if you would like to set the same recording schedule to another camera.

| 💿 Dur      | ing Start Time  | 00 💙 : 00 🌱 | End Time: | 00 |
|------------|-----------------|-------------|-----------|----|
| Copy Sched | ule To Channel: |             |           | *  |
|            |                 |             | Apply     |    |

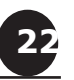

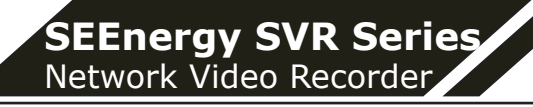

## **UPS Configurations**

Connect the UPS to the NVR's DI/DO port for sending and receiving signals between the UPS and the NVR. Refer to the diagram below to connect the UPS with its RS-232 interface to the NVR's DI/DO port.

The NVR can receive signal from the UPS when there is a power failure and shut down itself automatically within a period of time.

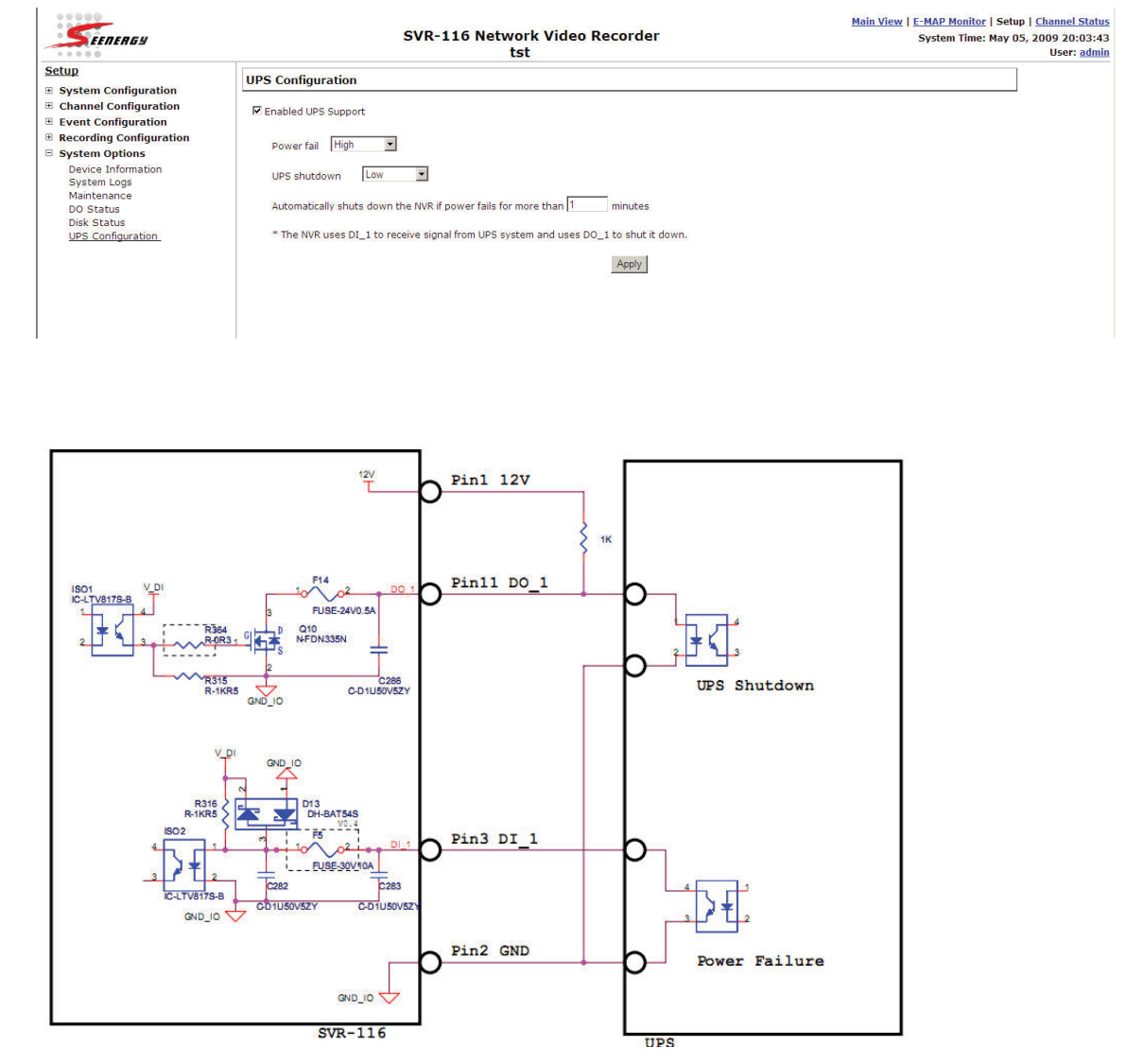

\* The NVR uses DI\_1 to receive signal from UPS system and uses DO\_1 to shut it down.

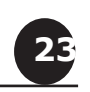

#### SEEnergy Corp.

4F, No.61, Dongsing RD., Taipei 110, Taiwan, R.O.C. Tel: 886-2-8768-1518 Fax: 886-2-8787-8560 E-mail: sales@seenergy.com.tw www.seenergy.com.tw

## ©2007, SEEnergy Corp. The SEEnergy logo is a registered trademark of SEEnergy Corp. All other company names and products are trademarks or registered trademarks of their respective companies. The specification is subject to change without prior notice. SEEnergy endeavors to ensure that the information in this document is correct and faily stated but does not accept liability for any error or omissions.

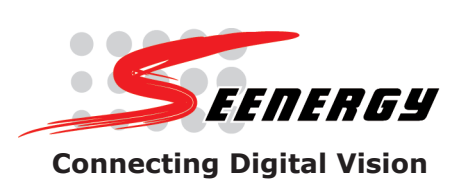